# 

# **NetControl & Cacti**

**Application Note** 

rev. 1.0

07.11.2012

# СЪДЪРЖАНИЕ

| 1.Въведение                                      | 3 |
|--------------------------------------------------|---|
| 2.Добавяне на NetControl в Cacti                 | 4 |
| 2.1.Импортиране на темплейт файла за NetControl  | 4 |
| 2.2.Добавяне на ново устройство (device) в Cacti | 4 |
| 2.3.Добавяне на графики за устройството          | 6 |

#### Версии на документа

| Версия | Дата | Кратко описание на въведените промени |
|--------|------|---------------------------------------|
|        |      |                                       |
| 1.00   | -    | Начална версия на документа           |

### Легенда:

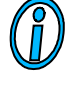

Текстът съдържа допълнителна и полезна информация, която разяснява специфични ситуации и особености.

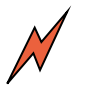

Текстът съдържа информация от съществена важност, с която непременно трябва да се запознаете!

# 1. Въведение

*NetControl* разполага с SNMP достъп до всички свои параметри, което го прави изключително удобно устройство за интегриране към готови системи за измерване и графично представяне на информацията.

Един такъв инструмент е <u>RRDTool</u> – софтуер, предимно използван в Unix базирани машини за графично изобразяване на различни системни параметри – натоварване на процесора, заета памет и т.н. Тъй-като инструментът е сравнително сложен за употреба са налични готови 'frontend' за него, които да улеснят менажирането на различните потоци от данни и графики.

Един такъв 'frontend' е <u>Cacti</u> – представлява Web базирано приложение (PHP), което представлява завършени приложение за графично изобразяване на различни по тип данни. Основно се използва SNMP като източник на данни, но е възможно чрез външни скриптове да се събират и изобразяват произволен тип и източник на данни.

В този документ на кратно ще Ви покажем как можете да интегрирате *NetControl* в Cacti. Това ще Ви даде възможност да получите в графичен вид стойностите на температурата, магистралното (Unet) напрежение, състоянието на изходите и алармения вход.

Целта на документа е да Ви улесни при първите стъпки в интегрирането на *NetControl* в Cacti, но не е ръководство за работа със софтуера. Подробна информация за софтуера е налична на официалния му Web сайт.

За всички примери в документа е използвана версия 0.8.8а на Cacti.

# 2. Добавяне на NetControl в Cacti

## 2.1. Импортиране на темплейт файла за NetControl.

Сасti разполага с една изключително удобна функция – templates. Това позволява предварително да се дефинира/опише даден продукт с неговите специфични параметри (SNMP обекти, типове графики и т.н.) в т.нар. 'template', който след това просто се импортира в инсталиран Cacti.

Такъв HostTemplate за NetControl можете да изтеглите от следния линк:

# > <u>NetControl HostTemplate for Cacti</u> <

Сваленият архив е необходимо да се разархивира за да получите cacti\_host\_template\_netcontrol.xml файла. Този файл трябва да се зареди в Cacti през менюто: Import Templates. След import трябва да получите статус екран без съобщения за грешки и с изписани различните обекти, които са разпознати от файла.

## 2.2. Добавяне на ново устройство (device) в Cacti

В менюто "Device" изберете линк "Add" - в горния десен ъгъл. Ще Ви се отвори следния екран, в който трябва да попълните данните за Вашия *NetControl*.

| console grap                  | hs                                                                                                    |                              |                             |
|-------------------------------|----------------------------------------------------------------------------------------------------|------------------------------|-----------------------------|
| Console -> Devices -> (Ec     | lit)                                                                                                    |                              | Logged in as admin (Logout) |
| Create                        | Devices [new]                                                                                                    |                              |                             |
| Nev Graphs                    | General Host Options                                                                                                 |                              |                             |
| Management                    | Description                                                                                                    | NetControl 4BU1T1A           |                             |
| Graph Management              | Give this host a meaningful description.                                                                             |                              |                             |
| Graph Trees                   | Fully qualified hostname or IP address for this device.                                                              | 172.16.100.2                 |                             |
| Data Sources                  | Host Template                                                                                                    |                              |                             |
| Devices                       | Choose the Host Template to use to define the default Graph Templates<br>and Data Oueries associated with this Host. | NetControl                   |                             |
| Collection Methods            | Number of Collection Threads                                                                                         |                              |                             |
| Data Input Methods            | The number of concurrent threads to use for polling this device. This                                                | 1 Thread (default)           |                             |
| Templates                     | Disable Host                                                                                                    | -                            |                             |
| Graph Templates               | Check this box to disable all checks for this host.                                                                  | L Disable Host               |                             |
| Host Templates                | Availability/Reachability Options                                                                                    |                              |                             |
| Data Templates                | Downed Device Detection<br>The method Carti vill use to determine if a host is available for polling.                | Ping                         |                             |
| Import/Export                 | NOTE: It is recommended that, at a minimum, SNMP always be selected.                                                 |                              |                             |
| Import Templates              | Ping Method                                                                                                    | TCD Disa                     |                             |
| Export Templates              | NOTE: ICMP on Linux/UNIX requires root privileges.                                                                   |                              |                             |
| Configuration                 | Ping Port                                                                                                    | 80                           |                             |
| Settings<br>Divelo Management | TCP or UDP port to attempt connection.                                                                               |                              |                             |
| Plugin Management             | Ping Timeout Value<br>The timeout value to use for host ICMP and UDP pinging. This host SNMP                         | 400                          |                             |
| Sustem Litilities             | timeout value applies for SNMP pings.                                                                                |                              |                             |
| User Management               | Ping Reby Count<br>After an initial failure, the number of ping retries Cadi vill attempt before                     | 2                            |                             |
| Logout User                   | failing.                                                                                                    |                              |                             |
|                               | SNMP Options                                                                                                    |                              |                             |
|                               | SNMP Version<br>Choose the SNMP version for this device.                                                             | Version 1 💌                  |                             |
|                               | SNMP Community<br>SNMP read community for this device.                                                               | 00000000000                  |                             |
|                               | SNMP Port<br>Enter the UDP port number to use for SNMP (default is 161).                                             | 161                          |                             |
|                               | SNMP Timeout                                                                                                    |                              |                             |
|                               | The maximum number of milliseconds Cacti will wait for an SNMP response<br>(does not work with php-snmp support).    | 500                          |                             |
|                               | Maximum OID's Per Get Request<br>Specified the number of OID's that can be obtained in a single SNMP Get<br>request. | 1                            |                             |
|                               | Additional Options                                                                                                   |                              |                             |
|                               |                                                                                                    | My First NetControl in Cacti |                             |
|                               |                                                                                                    |                              |                             |
|                               | Notes<br>Enter notes to this host.                                                                                   |                              |                             |
|                               |                                                                                                    |                              |                             |
|                               |                                                                                                    | 1                            |                             |
|                               | 2<br>                                                                                                    |                              |                             |
|                               |                                                                                                    |                              | Cancel Create               |
|                               |                                                                                                    |                              |                             |

Важните се полета са оградени – това са IP адреса на устройството; HostTemplate – при успешно завършена предната стъпка ще имате в падащото меню избор NetControl; паролата за четене; броя на едновременните обекти, които ще се изчитат с една SNMP команда – ЗАДЪЛЖИТЕЛНО трябва да е 1.

След като въведете данните и изберете "Create" ще получите екран от типа:

| console gra             | phs                                                                               |                              |                             |
|-------------------------|-----------------------------------------------------------------------------------|------------------------------|-----------------------------|
| Console -> Devices -> I | (Edit)                                                                            |                              | Logged in as admin (Logout) |
| Create                  | Save Successful.                                                                  |                              |                             |
| New Graphs              | NetControl 4RU1T1A (172.16.100.2)                                                 |                              |                             |
| Management              |                                                                                   |                              |                             |
| Graph Management        |                                                                                   | *Create Graphs for this Host |                             |
| Graph Trees             | Ping Results                                                                      | *Data Source List            |                             |
| Data Sources            | TCP ping timed out                                                                | *Graph List                  |                             |
| Devices                 | Devices [edit: NetControl 4PU1T1A]                                                |                              |                             |
| Collection Methods      | Devices [edic. NetControl 4K0111A]                                                |                              |                             |
| Data Queries            | General Host Options                                                              |                              |                             |
| Data Input Methods      | <ul> <li>Description</li> <li>Give this host a meaningful description.</li> </ul> | NetControl 4RU1T1A           |                             |
| Templates               | Hostname                                                                          | 172 16 100 2                 |                             |
| Graph Templates         | Fully qualified hostname or IP address for th                                     | is device.                   |                             |
|                         | Hand Townshide                                                                    |                              |                             |

Важна е информацията под текста "Ping Results" - ако получите "TCP ping timeout", това означава, че Cacti (съответно машината, на която е инсталиран) няма достъп до IP адреса на *NetControl*. Ще е необходимо да си проверите отново мрежовите настройки. От менюто "Devices" винаги ще можете да виждате добавеното устройство – там също се изписва дали има връзка с него.

©2008-2012, <u>NEOMONTANA ELECTRONICS</u>

#### 2.3. Добавяне на графики за устройството

След като вече сте добавили Вашият *NetControl* в Devices и имате връзка към него от Cacti можете да пристъпите към добавяне на графиките, които желаете да се илюстрират. Автоматично това ще добави и необходимите "Data Sources" - SNMP командите, необходими за извличането на съответните данни.

Ако сте в менюто Devices изберете Вашето устройство и в отворения прозорец за редактиране на устройството изберете "\*Create Graphs for this Host".

| console gra                        | phs                                       |                             |
|------------------------------------|-------------------------------------------|-----------------------------|
| Console -> Create New              | Graphs                                    | Logged in as admin (Logout) |
| Create<br>New Graphs<br>Management | NetControl Test (172.16.100.2) NetControl | *Edit this Host             |
| Graph Management                   |                                           | Create New Host             |
| Graph Trees                        | Graph Templates                           |                             |
| Data Sources                       | Graph Template Name                       | <b>[</b>                    |
| Devices                            | Create: NetControl - Alarm                |                             |
| Collection Methods                 | Create: NetControl - Line 1               |                             |
| Data Queries                       |                                           |                             |
| Data Input Methods                 | Create: NetControl - Line 2               |                             |
| Templates                          | Create: NetControl - Line 3               |                             |
| Graph Templates                    | Genate: NetControl - Line 4               | 0                           |
| Host Templates                     | -                                         |                             |
| Data Templates                     | Create: NetControl - Temperature TDS300   |                             |
| Import Templates                   | Create: NetControl - Unet (ACrms)         |                             |
| Export Templates                   | Country (Relact a graph time to graph)    |                             |
| Configuration                      | creates (delect a graph type to create)   |                             |
| Settings                           |                                           | Oursel Oursel               |
| Plugin Management                  | -                                         | Cancel Create               |
| Utilities                          | 1                                         |                             |

Получавате достъп до всички налични графични шаблони, които са заложени в template на *NetControl*. Можете да изберете всички (или които са Ви необходими) и да продължите с "Create". В последствие също можете да добавяте/махате графики.

С добавянето на графиките реално започва събирането на данните. Имайте предвид, че по подразбиране данните се събират на всеки 5 минути – за да получите първите графични данни ще трябва да се изчака да се натрупат поне няколко записа на данни.

За да се виждат графиките, които вече се генерират за Вашето устройство е необходима още една стъпка – добавяне на самите графики към дървото на графиките (до там се стига през бутона "graphs" в горния ляв ъгъл).

През менюто "Graph Trees" изберете Defaul Tree или си добавете ваш клон на дървото за Вашето устройство (чрез линка Add). Изберете дървото и в частта "Tree Items" изберете "Add".

| console gra              | phs                                                                            |                                     |                             |
|--------------------------|--------------------------------------------------------------------------------|-------------------------------------|-----------------------------|
| Console -> Graph Trees   | -> (Edit) -> Graph Tree Items                                                  |                                     | Logged in as admin (Logout) |
| Create                   | Tree Items                                                                     |                                     |                             |
| New Graphs<br>Management | Parent Item<br>Choose the parent for this header/graph.                        | [root]                              |                             |
| Graph Management         | Tree Item Type<br>Choose what type of tree item this is.                       | Host                                |                             |
| Graph Trees              | Tree Item Value                                                                |                                     | 8                           |
| Data Sources<br>Devices  | Host<br>Choose a host here to add it to the tree.                              | NetControl 4RU1T1A (172.16.100.3) - |                             |
| Collection Methods       | Graph Grouping Style                                                           |                                     |                             |
| Data Queries             | Choose how graphs are grouped when drawn for this particular host on the tree. | Graph Template                      |                             |
| Data Input Methods       | Round Robin Archive                                                            |                                     |                             |
| Templates                | Choose a round robin archive to control how Graph Thumbnails are displayed     | Hourly (1 Minute Average)           |                             |
| Graph Templates          | when using Tree Export.                                                        |                                     |                             |
| Host Templates           | -                                                                              |                                     |                             |
| Data Templates           |                                                                                |                                     | Cancel Create               |
| Import/Export            |                                                                                |                                     |                             |
| Import Templates         |                                                                                |                                     |                             |
| Export Templates         |                                                                                |                                     |                             |

В този екран укажете, че искате да добавите цял "Host" и изберете Вашето устройство от падащото меню. Така ще бъдат добавени всички графики, които бяхте

# активирали преди в дървовидната структура на графиките и ще можете да ги видите, като изберете Вашето устройство:

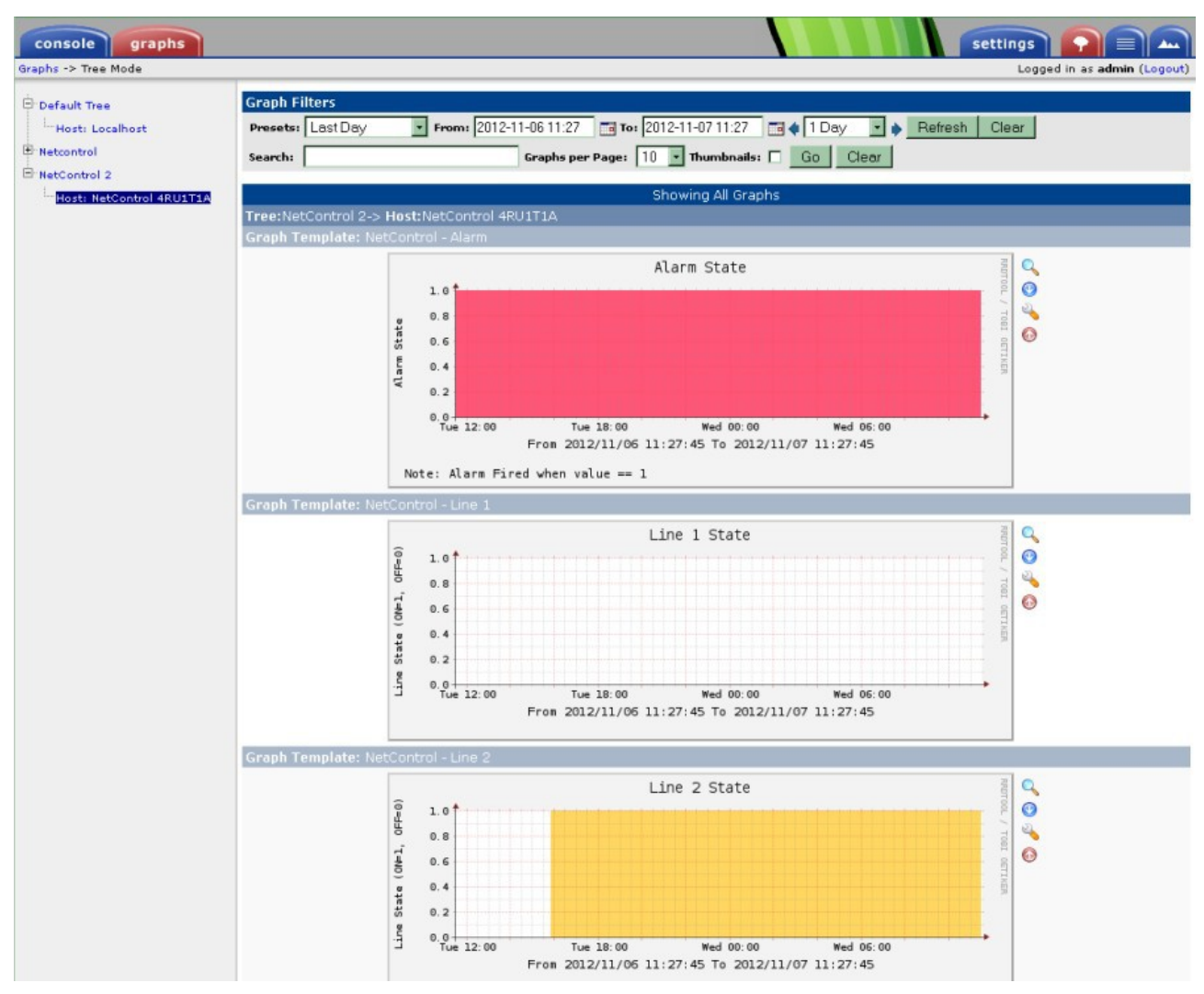

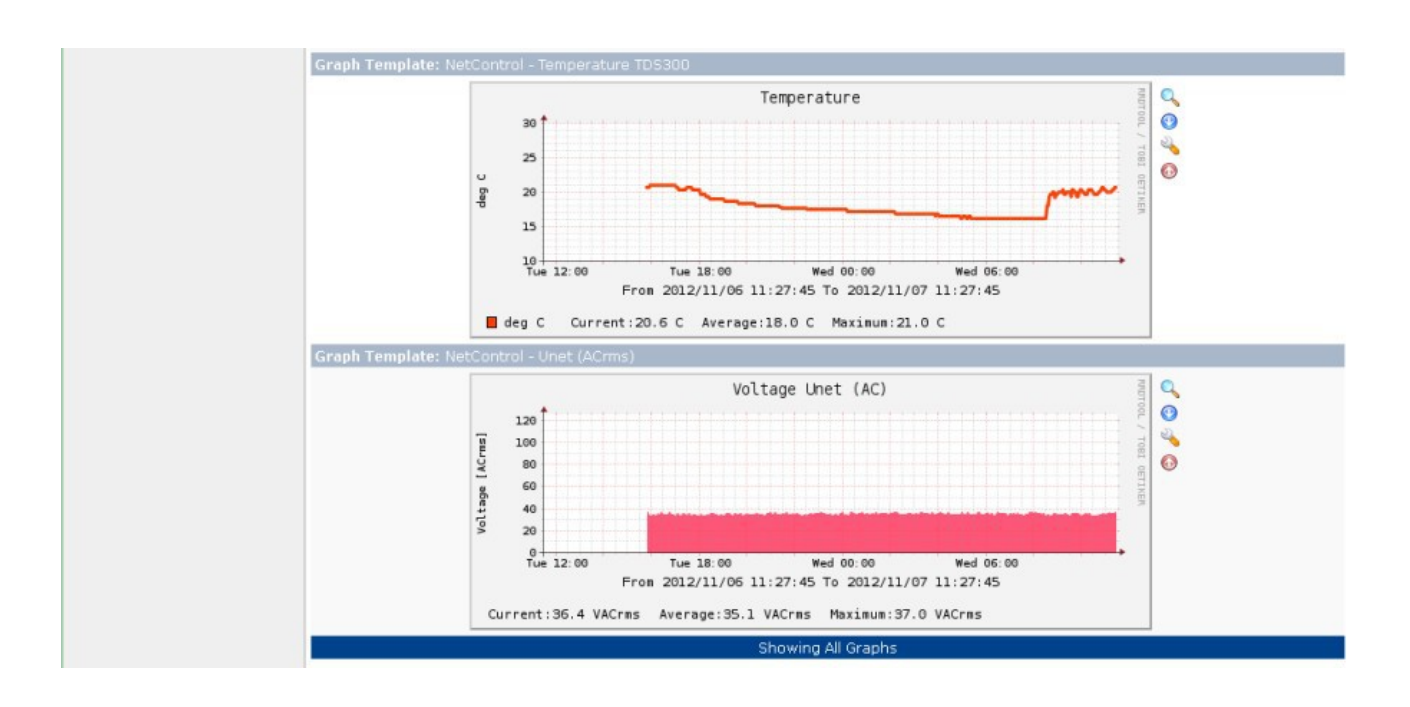